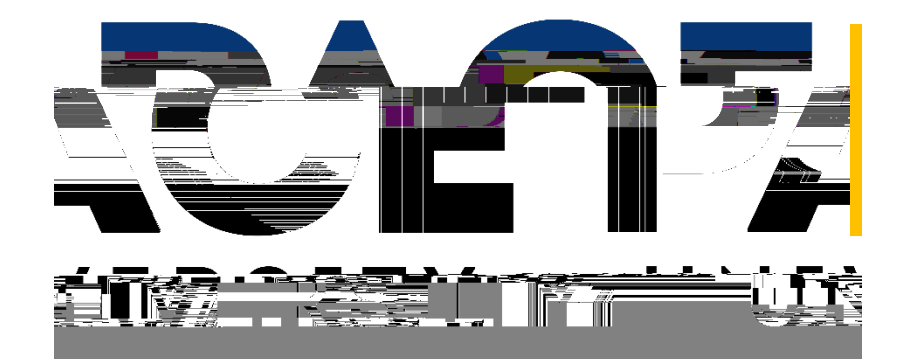

‡ 8 8 7

### DorðSpecialts - eiltaverloits

Search for your needs by location, language, etc.

- \$25 copay/per visit Primary Care Office visitho deductible
- \$25 copay/per visit Specialist Care per visiteductible
- \$25 copay/per visit Mental Health Visitno deductible

## HiploEenjeayRoftER)

• \$250 сөрау

OttoNetta(\$\$\$) Yoe pty

- Doctor/Specialist 40% of URC
- Urgent Care 40% of URC

- o Pace HealtCae Uita⊨ NoCo -Payée (1 Pace Paza, 6 <sup>tt</sup> Fb€a)s
- Pesierdicia:
- o Tier1 Geeic \$20 cpy
- o Ter2 Peeed Bad \$40 cpy
- o Ter3 No -Pe€ed/SpcatDg\$60 cpy
  - Matence edicate as able fondetry
  - De Cae BX .

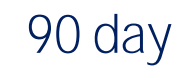

### AlarsodayHealtApReisia

STEP 1: Diad SoleyHealtAp Pleaset: Itisecended latogavitodiad le apterogae ite US ad clage ejoogle sijs

#### STEP 2: SelectStdettbD (e le StdettbD pied bypa

60

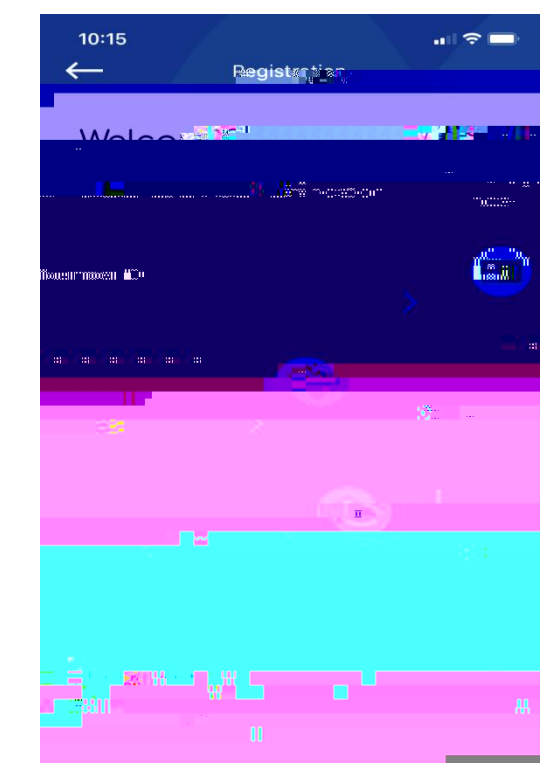

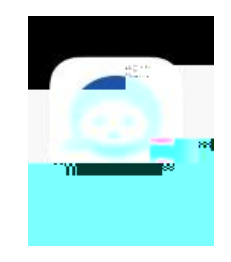

## STEP 3: Eterry SID, FitNaen, Lathaenad

Date oblit

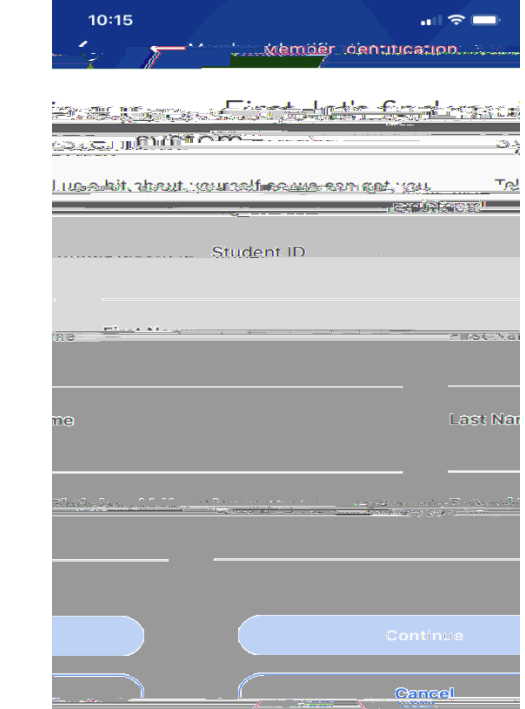

#### STEP 4: Selecteringe tov

#### -áctaleitaib

Two-factor authentication

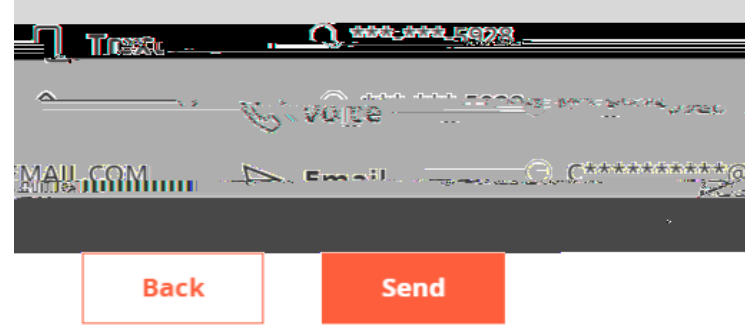

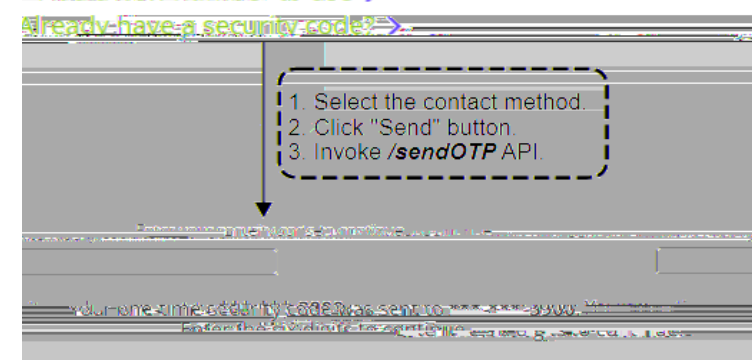

#### STEP 5: Ceate graccoustan (teatelle bresare oxid)

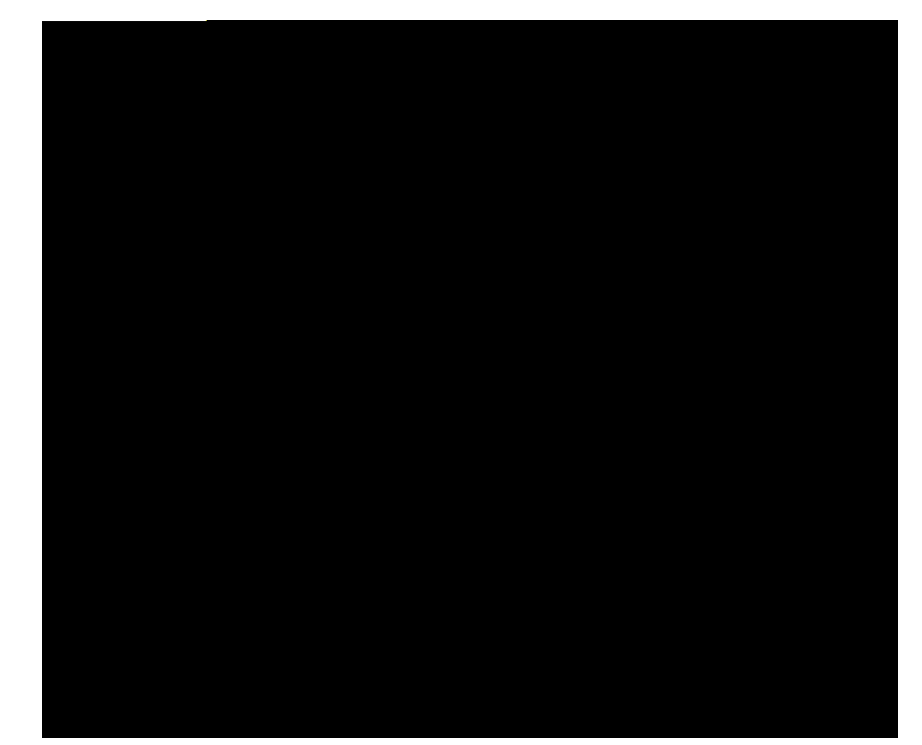

Sepó: Yobe scelşeşed ad looke abe baccesystelet HealtParlinipishas de batcad, probentienyd a pleret.

Ifyae epecijiasejajngcancal (866) 755 2680

# DEADLINE Septer20, 2024

- 1. Browse to the Pace Portal and -imposith your Pace ID
- 2. Click on the "Students" tab.
- 3. Scroll down and on the leftand side click on "Health Insurance Waiver".
- 4. Sigrin again with your Pace ID.

5. Once you log in, complete and submit the required information to waive out of the Student Health Insurance.

If your coverage if from out of state or metro area please check with your insurance carrier to confirm your student is covered while attending Pace University.

# The Alerd. Fold Co pace@ajfusa.com(800) 7349326